1, PCでブラウザを開き、Googleにアクセスします

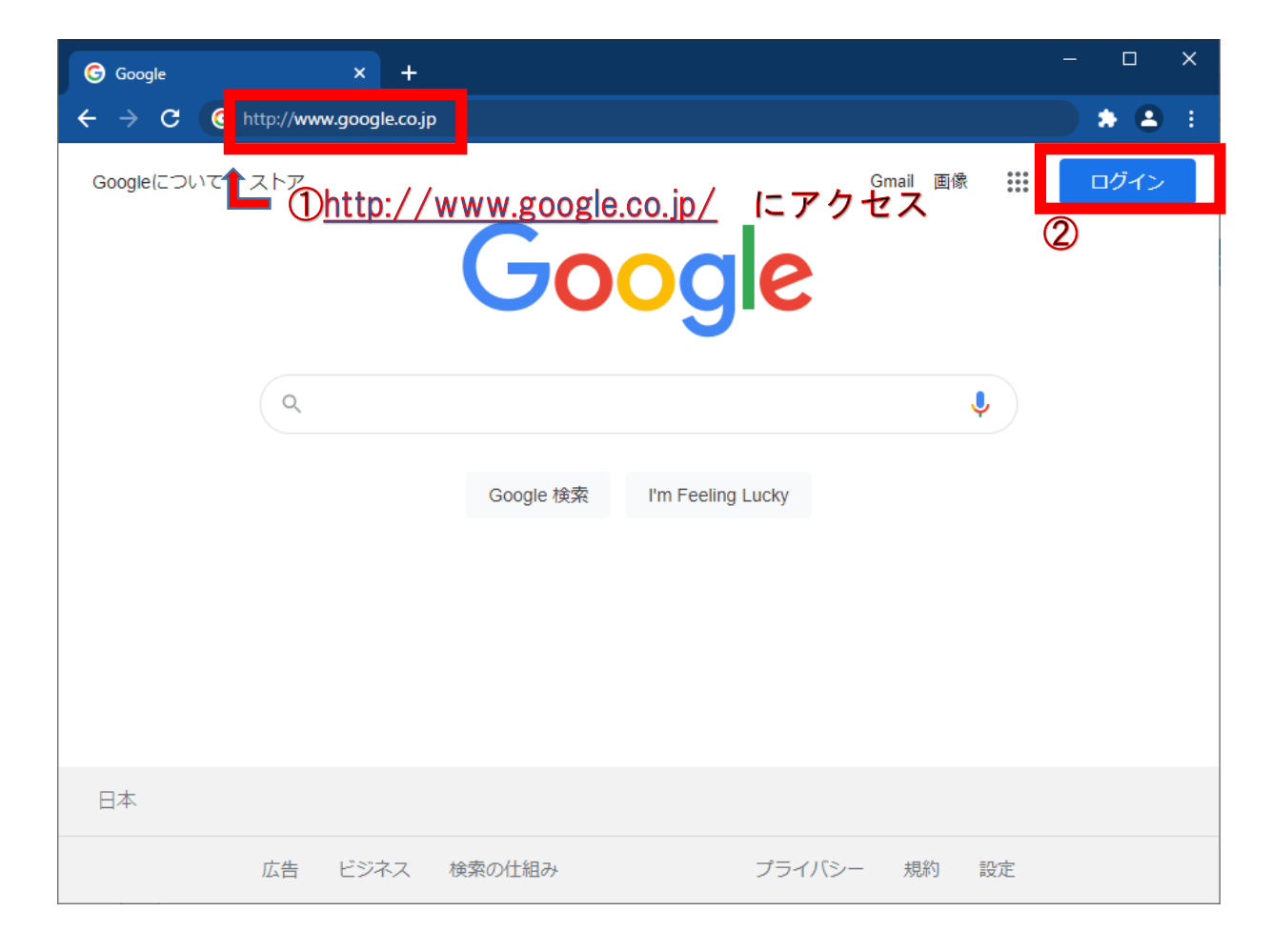

①アドレスバーにGoogleのURL を入力する <u>http://www.google.co.jp</u>

②「ログイン」をクリックする

2, Googleアカウントを選択します(1)

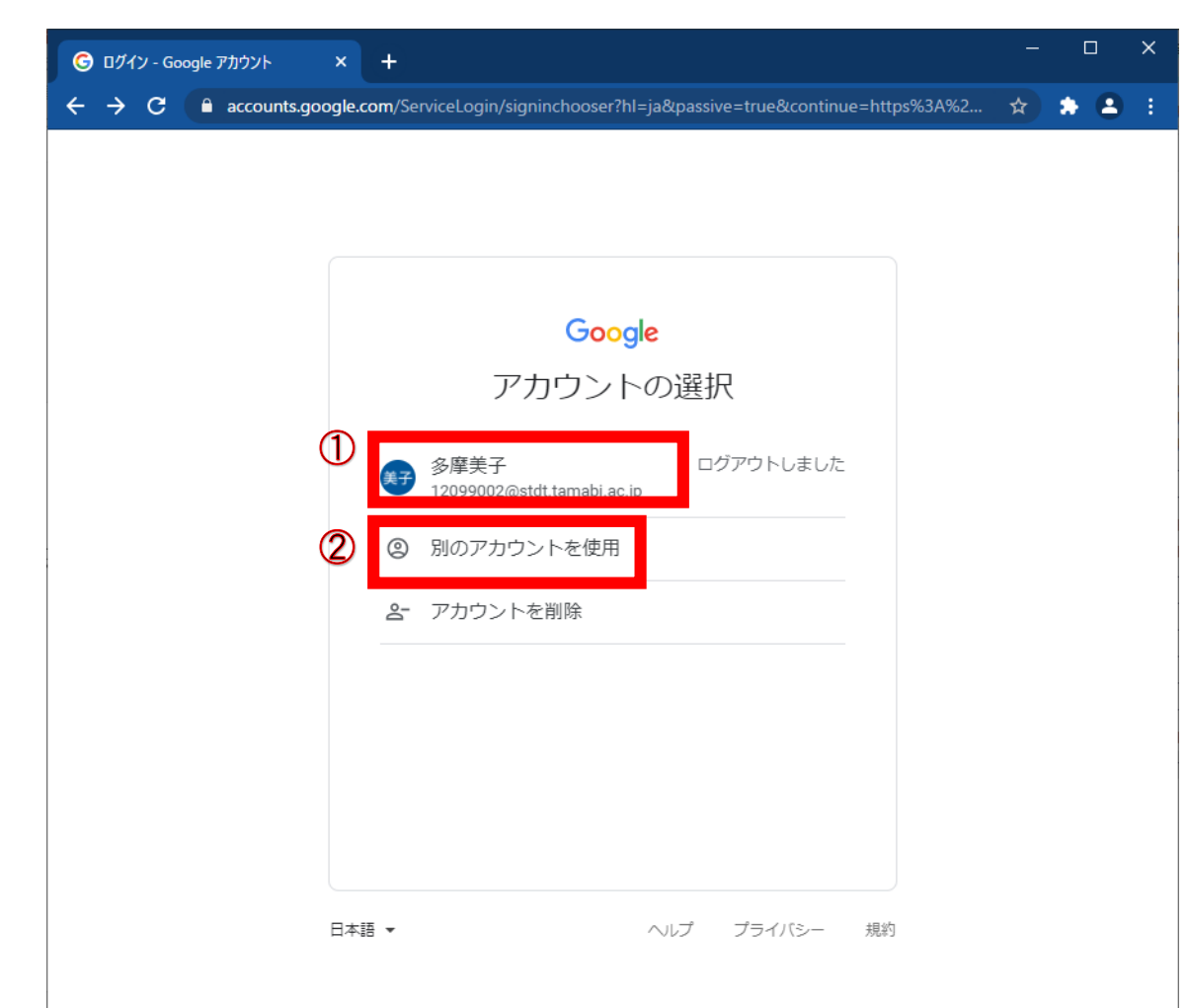

### ①既に一度ログインした端末の 場合は、自分のアカウントを選 択する

②自分のGoogleアカウントでロ グインしたことがないパソコン の場合は、「別のアカウントを 使用」をクリックする

2, Googleアカウントを選択します(2) 「別のアカウントを使用」を選択した場合

| G ログイン - Google アカウント       ×       +       -       □       ×         ←       →       C       | ①自分のアカウントであるメ-             |
|-----------------------------------------------------------------------------------------------|----------------------------|
| Google<br>ログイン<br>お客様の Google アカウントを使用                                                        | ルアドレスを人力する<br>②「次へ」をクリックする |
| <ul> <li>メールアドレスまたは重話乗号</li> <li>12099002@stdt.tamabi.ac.jp</li> <li>メールアドレスを忘れた場合</li> </ul> |                            |
| ご自分のパソコンでない場合は、ゲストモードを使用<br>して非公開でログインしてください。 詳細                                              |                            |
| アカウントを作成     次へ       日本語 、     ヘルプ ブライバシー 規約                                                 |                            |

#### 3, パスワードの入力します

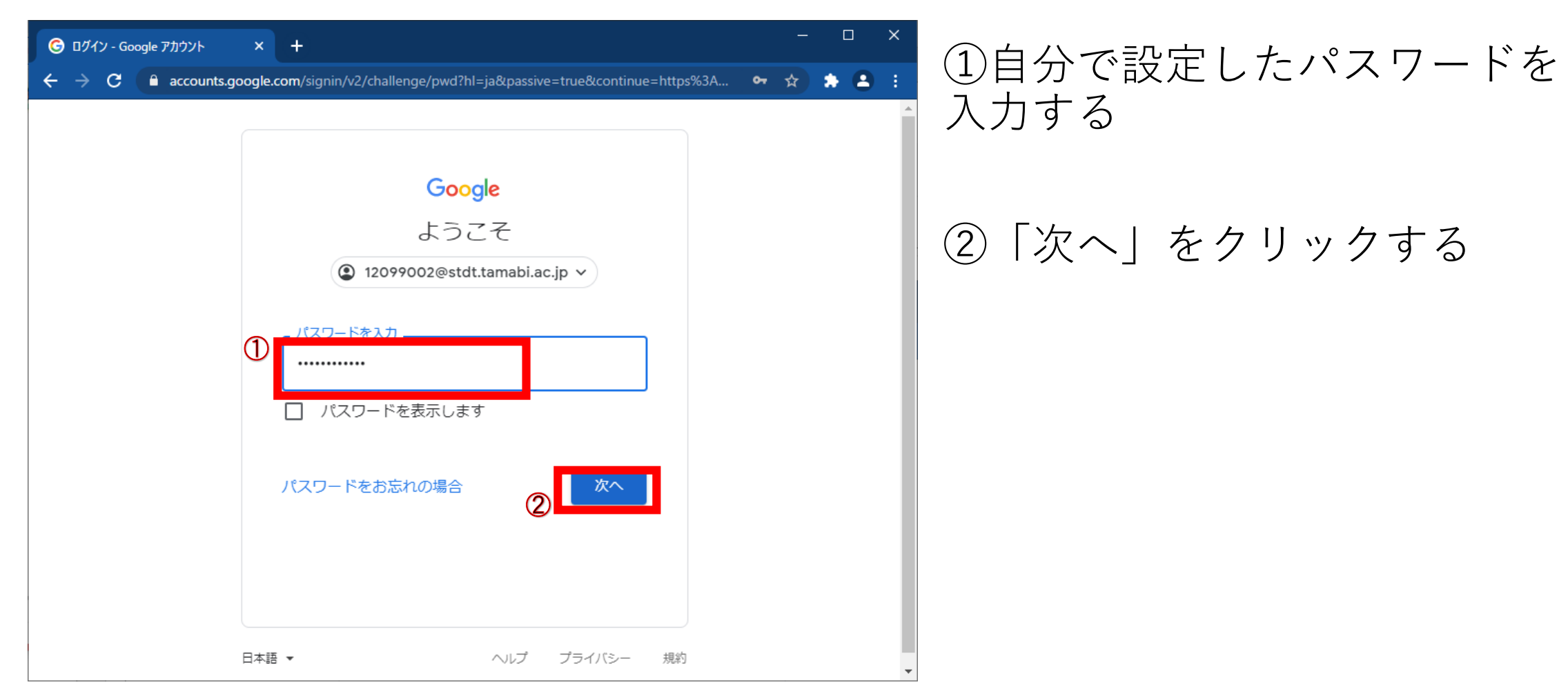

4, ログインが完了します

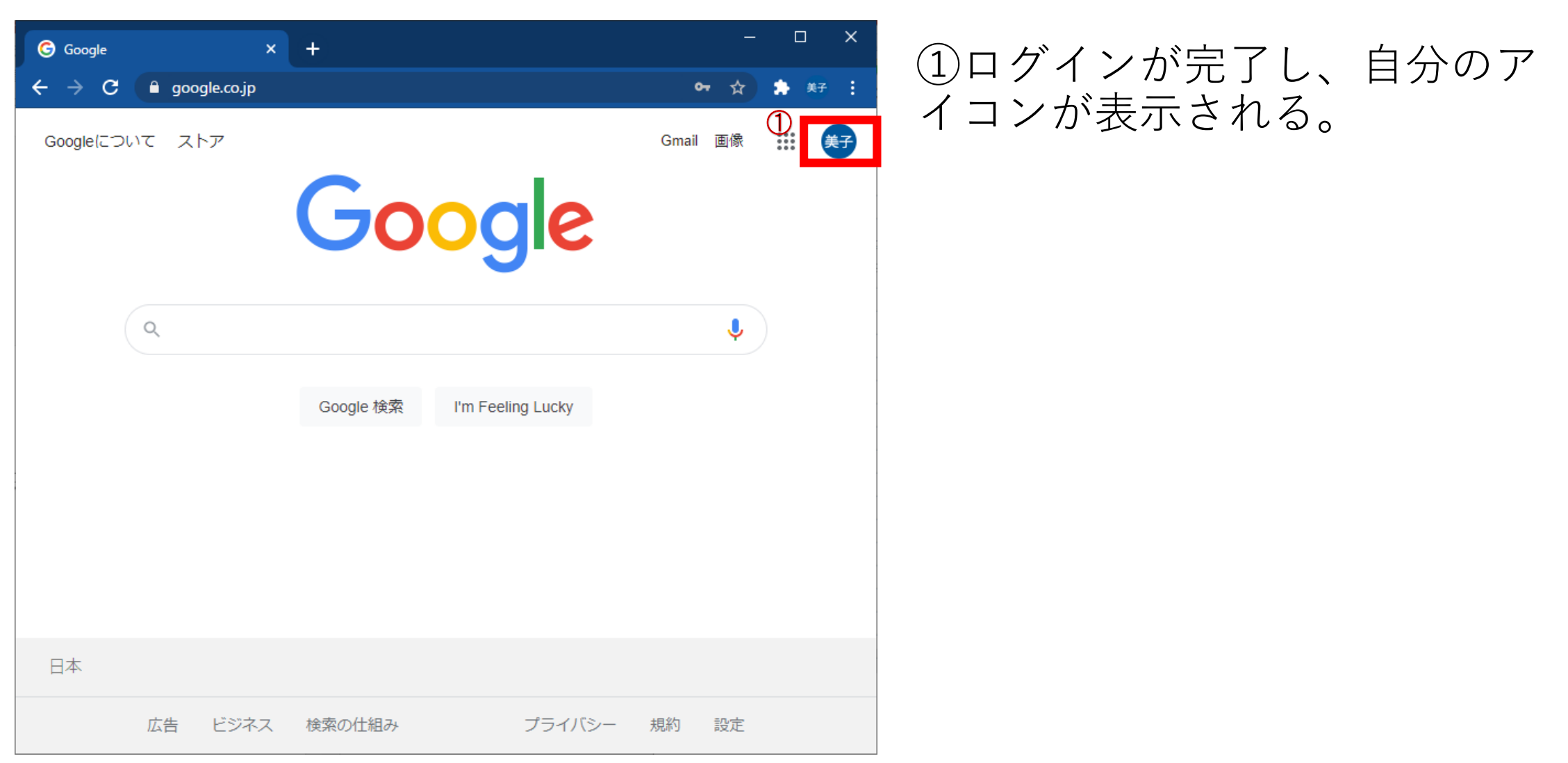